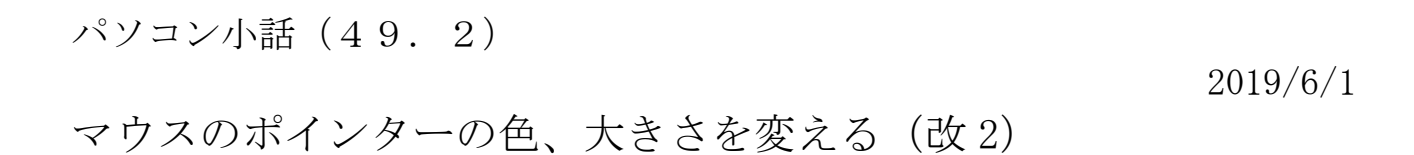

マウスポインター()の色、大きさは使いやすく変更できます。

- 操作 1. スタート → 設定 → デバイス → <u>マウス</u> → <u>その他のマウス</u> オプション ← 設定 ٥ × 命 ホーム マウス 主に使用するボタ 関連設定 設定の検索 その他のマウス オプション 左 デバイス マウス ホイールでスクロールする量 質問がありますか? Bluetooth とその他のデバイス 複数行ずつ 🗸 ヘルプを表示 品 プリンターとスキ 一度にスクロールする行数 Windows をより良い製品に גליך 🖰 フィードバックの送信 ホバーしたときに非アクティブ ウィンドウをスクロールする 日 タッチパッド オン □ 入力
- 2. ポインター → ここをクリック → 下側にマウスの種類が一覧で出 色々、クリックして自分の好きな大きさ、色を決める ろ ΟK 🥏 マウスのプロパティ  $\times$ タッチパッド ボタン ポインター ポインター オプション ホイール ハードウェア デザイン(S) Windows 黒 (大きいフォント) (システム設定) (なし) Vindows スタンダード (大きいフォント) (システム設定) Windows スタンダード (特大のフォント) (システム設定) Windows 黒 (システム設定) カ Vindows 黒 (大きいフォント) (システ Vindows 黒 (特大のフォント) (システム設定) Vindows 反転色 (システム設定) R Vindows 反転色 (大きいフォント) (システム設定) Vindows 反転色 (特大のフォント) (システム設定) **₽**₽ Vindows 標準 (システム設定) Windows 標準 (大きいフォント) (システム設定) ۲× Vindows 標準 (特大のフォント) (システム設定) 広大ポインター (システム設定) ち状態 領域選択 Υ テキスト弾択 □ ポインターの影を有効にする(E) 既定の設定(F) 参照(B)... OK キャンセル 適用(A)

3. マウスのポインターが変わったことを確認。 好みでなかったら、前2項で選択し直す。

以上